## 「00o の小技」 第8回 描画作成ツール「Draw」 の小技 ① ~「立体ロゴの作成」~

ホームページのタイトルや、文書の見出しなどで活用で きるのが今回の「OOoの小技」です。ロゴの立体化とは どのようなものなのかを最初にご覧ください(右図)。このよ うな立体化された文字を作ることができるのです。

## ワープロ文書に「立体ロゴ」を入れる方法

OpenOffice.org にはいろいろなツールが付属しています。そのひとつに描画作成ツールである「Draw」です。ワープロ文書にもそのオブジェクトが使えます。 文書作成ツール「Writer」の中で、立体ロゴを入れたい位置で、Draw オブジェクト を挿入します。その天順は、標準メニューの「挿入」→「オブジェクト」→「OLEオブジェクト」→「OpenOffice.org の描画」です。これで、描画作成ツール「Draw」モードに移行します。

**T** アイコンを押してテキストボックスを作り、文字フォント、サイズ、色を指定して立体ロゴにしたい 文字列を作ります。

続いて、「変更」→「変換」→「立体に変換」を押せば、立体ロゴが完成です。

このままでは、立体ロゴの向きが気に入らないので、ロゴの傾きなどを修正します。図形の回転 のアイコン 
をクリックすると図形をドラッグすることで自由に平面内の回転(図形の4隅のアイコンをドラッグ)、空間内の回転(図形の4辺のアイコンをドラッグ)ができます。

## きれいな「立体ロゴ」にする工夫

文字のフォントサイズを大きくして、最初の文字列を作る。とりあえず、80ポイント程度の大きな 文字とします。それを立体化し、図形オブジェクトとします。ワープロ文書内では、その図形(立体 化されたロゴ)を文書内で縮小表示するのです。その結果、図形オブジェクトのドットがより小さくな り、立体ロゴがよりきれいに見えます。

## 立体化のオプション

立体化のオプションには多くのオプションが使えます。立体感の 調節、色合いの調節、質感の表現などに使います。

[奥行きの長さ]の設定では、立体ロゴの前後の厚みを調節することが出来ます。

[角の丸み]を設定では、立体ロゴの角を鋭くするか、丸みを持たせるかを自由に調節することができます。

右の見本は、横に行くほど奥行きが長くなり、下に下りるほど角の丸みが出るように加工したものです。

[レンズの焦点距離]を変えることで、奥行き感を強調することが出来ます。これを試してみたものが右の図です。

左側が短焦点レンズ(広角レンズ)にしたときの画像、右側が超焦点 レンズ(望遠レンズ)にした時の画像になります。レンズの焦点距離を 短くするほど遠近感が強く表す画像に変わります。カメラの映像と同じ ことですね。

[素材]の調節は、立体ロゴの質感を変えるためのものです。素材に透明感を加えたりすることが可能です。左側は透明感があるプラスチック風の物質に換えています。また、照明の色合いの微調整も可能です。

その他、オプションはいくらでもあります。試行錯誤で使い込むことでその効果的な使用方法が見つかるはずです。

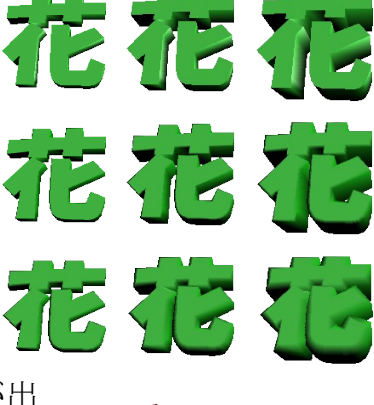

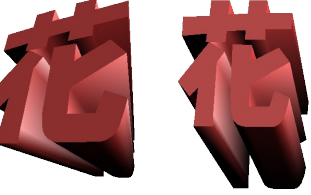

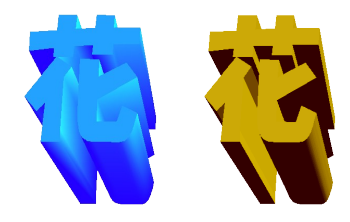